Α

В

С

D

в

D

Α

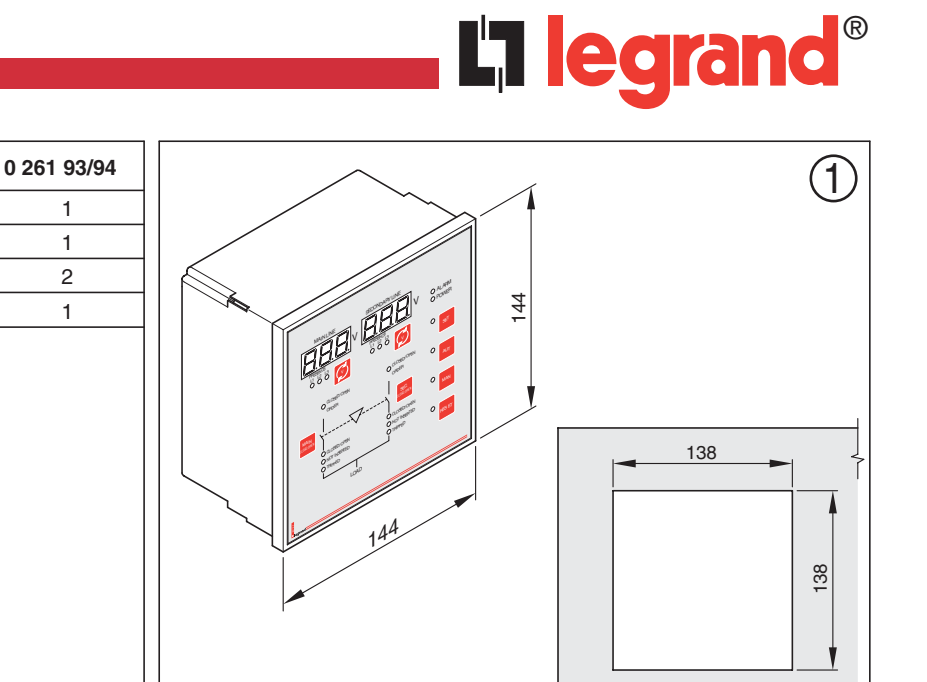

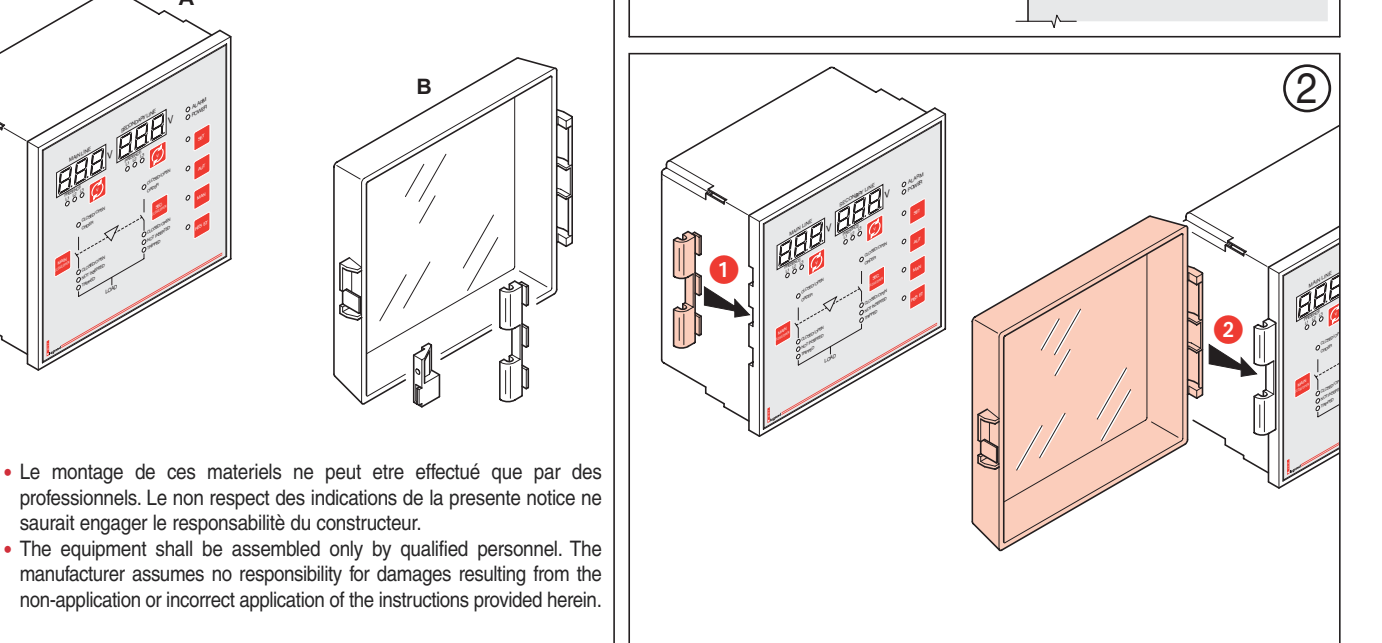

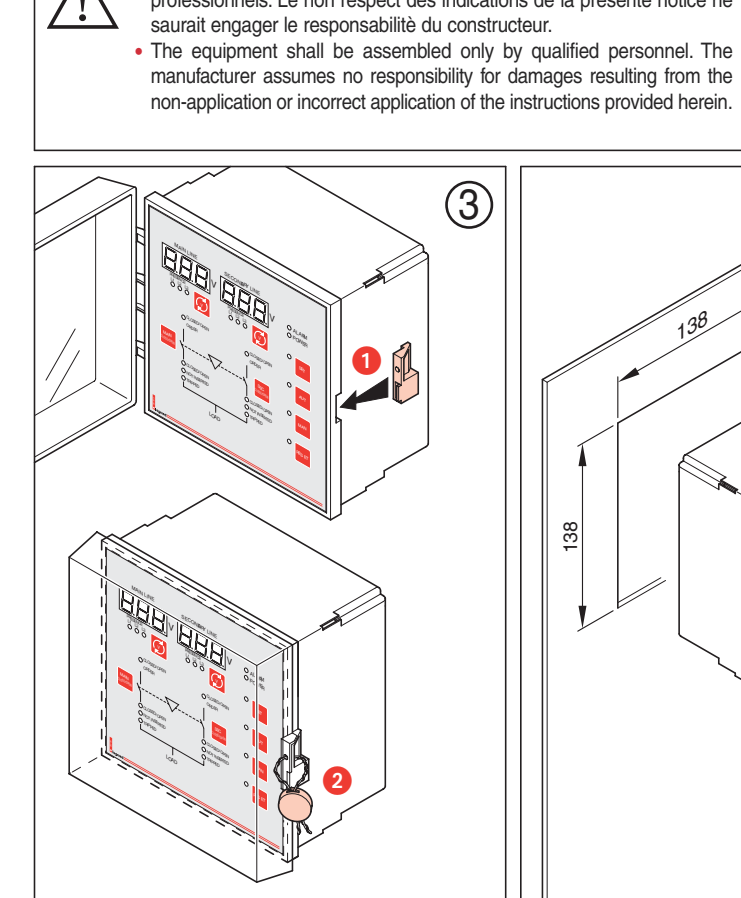

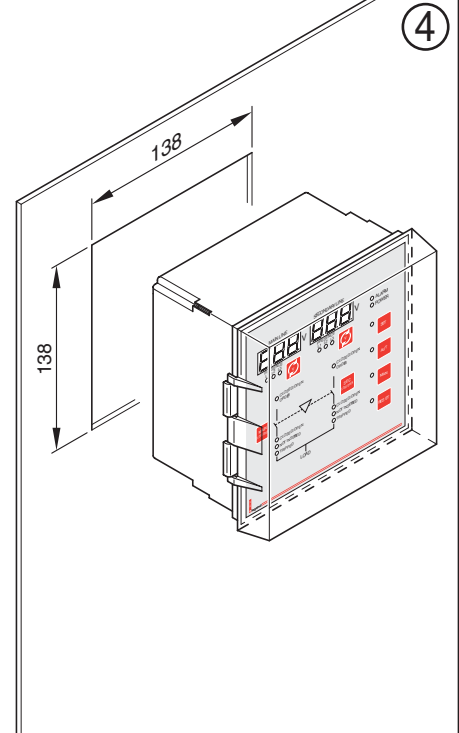

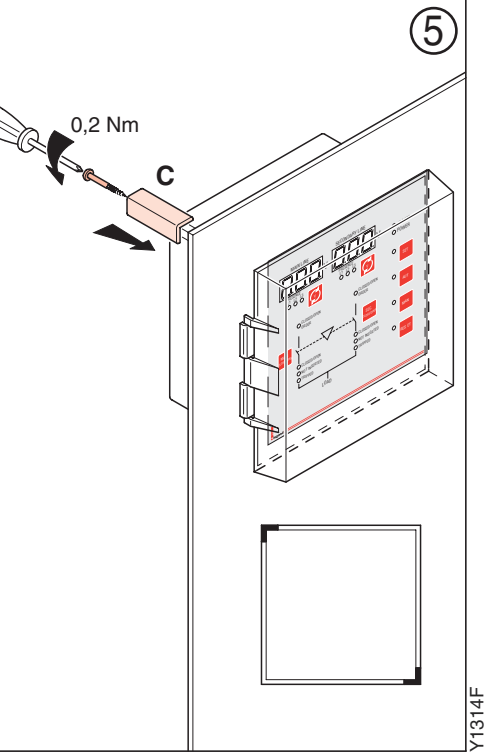

11/14-01 GF

#### • Face avant: Leds - boutons

• Front view: Leds and pushbuttons

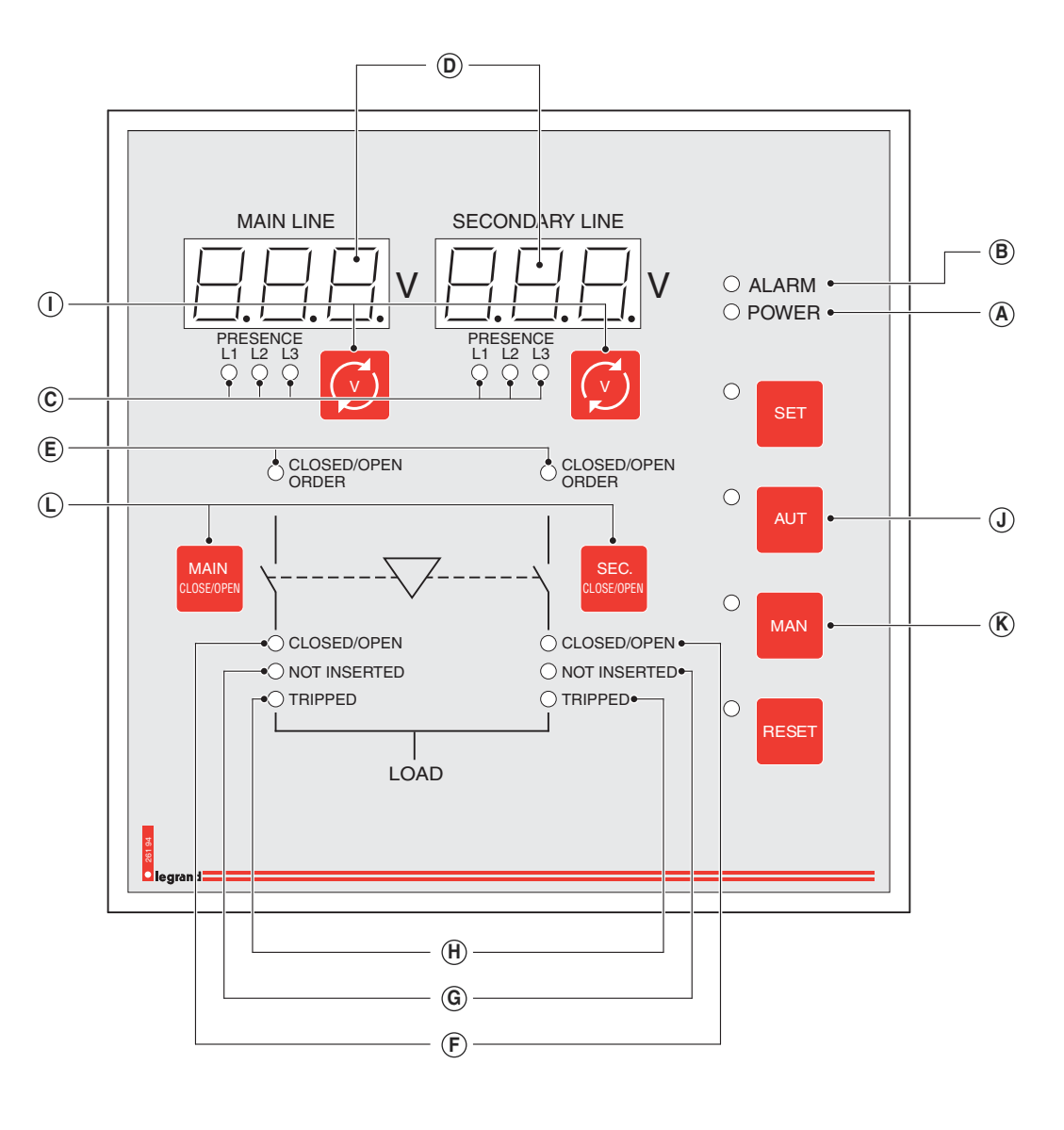

- (A) Led alimentation boîtier (OK si vert)
- **B** Led alarme (si rouge)
- C Leds présence tension (rouge=tension présente)
- **D** Visualisation valeur tension
- (E) Leds commande boîtier : fermeture disjoncteur (= rouge), ouverture disjoncteur (= vert)
- (F) Led disjoncteur ouvert (= vert) ou disjoncteur fermé (= rouge)
- G Led disjoncteur non embroché (= rouge)
- (H) Led disjoncteur déclenché (= rouge)
- ① Consultation valeurs tensions (L1-L2, L1-L3, ...etc)
- (J) Mode AUT
- K Mode MAN
- (L) Ouverture/Fermeture appareils lignes Main/Sec

- A Led electronic control box supply (OK if green)
- **B** Led alarm (if red)
- C Led voltage presence (red = voltage present)
- D Voltage value display
- (E) Led electronic control box order: circuit breaker closing (= red), circuit breaker opening (= green)
- (F) Led circuit breaker opened (= green) or closed (= red)
- G Led circuit breaker not inserted (= red)
- (H) Led circuit breaker tripped (= red)
- () To display voltage value (L1-L2, L1-L3, ...etc)
- J Mode AUT
- K Mode MAN
- (L) Opening/Closing circuit breakers line Main/Sec

- Face arrière: borniers de connexion
- Rear view: connections

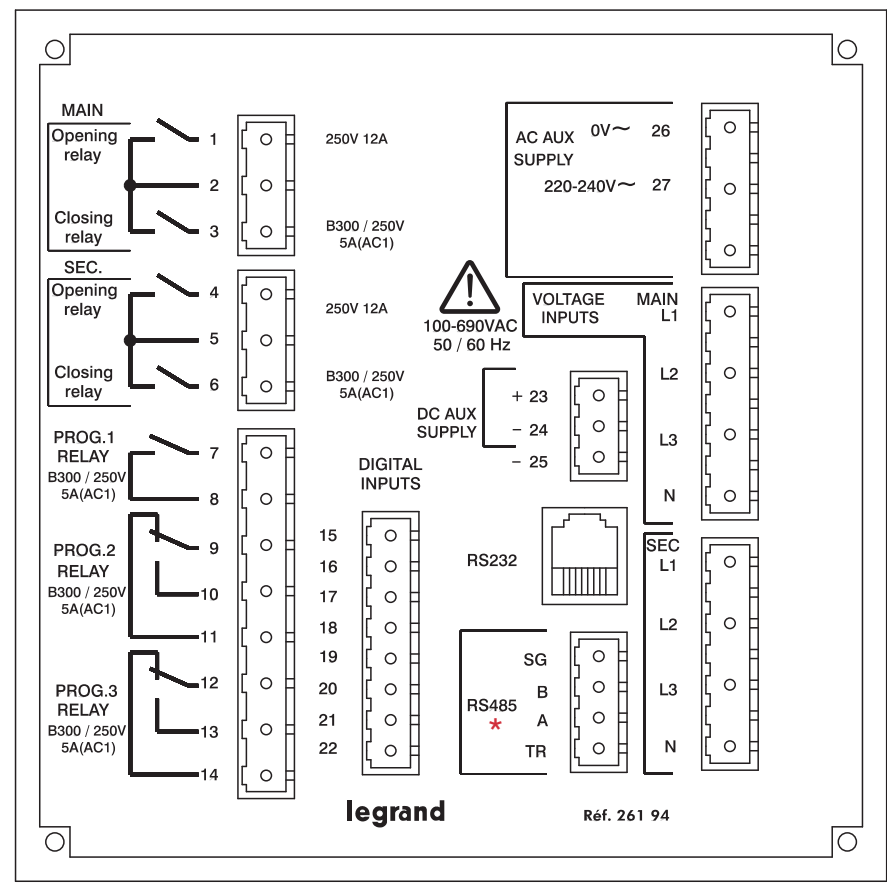

\* R5485 n'est pas disponible sur la version 26193 / R5485 is not available on the version 26193

### Fonction

|                    | Fonction                                                 |  |
|--------------------|----------------------------------------------------------|--|
| 1                  | Ouverture appareil ligne principale                      |  |
| 2                  | Commun ligne principale                                  |  |
| 3                  | Fermeture appareil ligne principale                      |  |
| 4                  | Ouverture appareil ligne secondaire                      |  |
| 5                  | Commun ligne secondaire                                  |  |
| 6                  | Fermeture appareil ligne secondaire                      |  |
| 7                  | Relais programmable 1                                    |  |
| 8                  | Commun relais programmable 1                             |  |
| 9                  | Commun relais programmable 2                             |  |
| 10                 | Relais programmable 2 / NO                               |  |
| 11                 | Relais programmable 2 / NF                               |  |
| 12                 | Commun relais programmable 3                             |  |
| 13                 | Relais programmable 3 / NO                               |  |
| 14                 | Relais programmable 3 / NF                               |  |
| 15                 | Entrée contact auxiliaire (CA) appareil ligne principale |  |
| 16                 | Entrée contact alarme (SD) appareil ligne principale     |  |
| 17                 | Entrée contact appareil ligne principale non embroché    |  |
| 18                 | Entrée contact auxiliaire (CA) appareil ligne secondaire |  |
| 19                 | Entrée contact alarme (SD) appareil ligne secondaire     |  |
| 20                 | Entrée contact appareil ligne secondaire non embroché    |  |
| 21                 | Entrée programmable 1                                    |  |
| 22                 | Entrée programmable 2                                    |  |
| 23                 | Alimentation 12/48Vcc (+)                                |  |
| 24                 | Alimentation 12/48Vcc (-)                                |  |
| 25                 | Commun des entrées (15 à 22)                             |  |
| 26                 | Alimentation 230Vca                                      |  |
| 27                 | Alimentation 230Vca                                      |  |
| MAIN<br>L1 L2 L3 N | Entrée pour prise tension ligne principale               |  |
| SEC.<br>L1 L2 L3 N | Entrée pour prise tension ligne secondaire               |  |
|                    |                                                          |  |

|                    | Function                                                  |
|--------------------|-----------------------------------------------------------|
| 1                  | Opening Circuit Breaker Main Line                         |
| 2                  | Common Main Line                                          |
| 3                  | Closing Circuit Breaker Main Line                         |
| 4                  | Opening Circuit Breaker Secondary Line                    |
| 5                  | Common Secondary Line                                     |
| 6                  | Closing Circuit Breaker Secondary Line                    |
| 7                  | Programmable relay 1                                      |
| 8                  | Common programmable relay 1                               |
| 9                  | Common programmable relay 2                               |
| 10                 | Programmable relay 2 NO                                   |
| 11                 | Programmable relay 2 NC                                   |
| 12                 | Common programmable relay 3                               |
| 13                 | Programmable relay 3 NO                                   |
| 14                 | Programmable relay 3 NC                                   |
| 15                 | Input AUX contact circuit breaker Main Line               |
| 16                 | Input AL contact circuit breaker Main Line                |
| 17                 | Input NOT INSERTED contact of circuit breaker Main Line   |
| 18                 | Input AUX contact circuit breaker Secondary Line          |
| 19                 | Input AL contact circuit breaker Secondary Line           |
| 20                 | Input NOT INSERTED contact circuit breaker Secondary Line |
| 21                 | Programmable input 1                                      |
| 22                 | Programmable input 2                                      |
| 23                 | Supply 12/48Vdc (+)                                       |
| 24                 | Supply 12/48Vdc (-)                                       |
| 25                 | Common for inputs (from 15 to 22)                         |
| 26                 | 230Vac Supply                                             |
| 27                 | 230Vac Supply                                             |
| MAIN<br>L1 L2 L3 N | Input for voltage sensing Main Line                       |
| SEC.<br>L1 L2 L3 N | Input for voltage sensing Secondary Line                  |

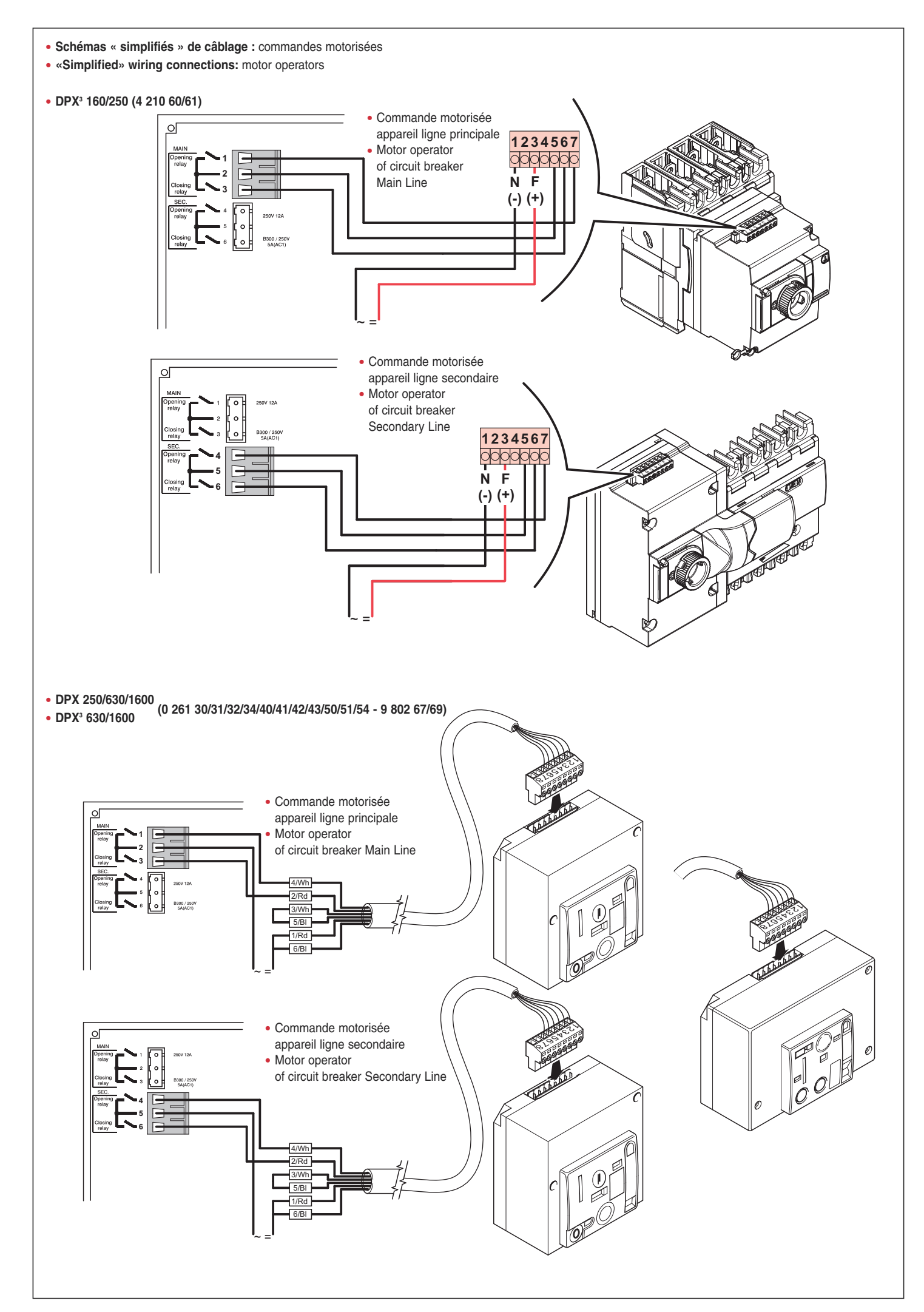

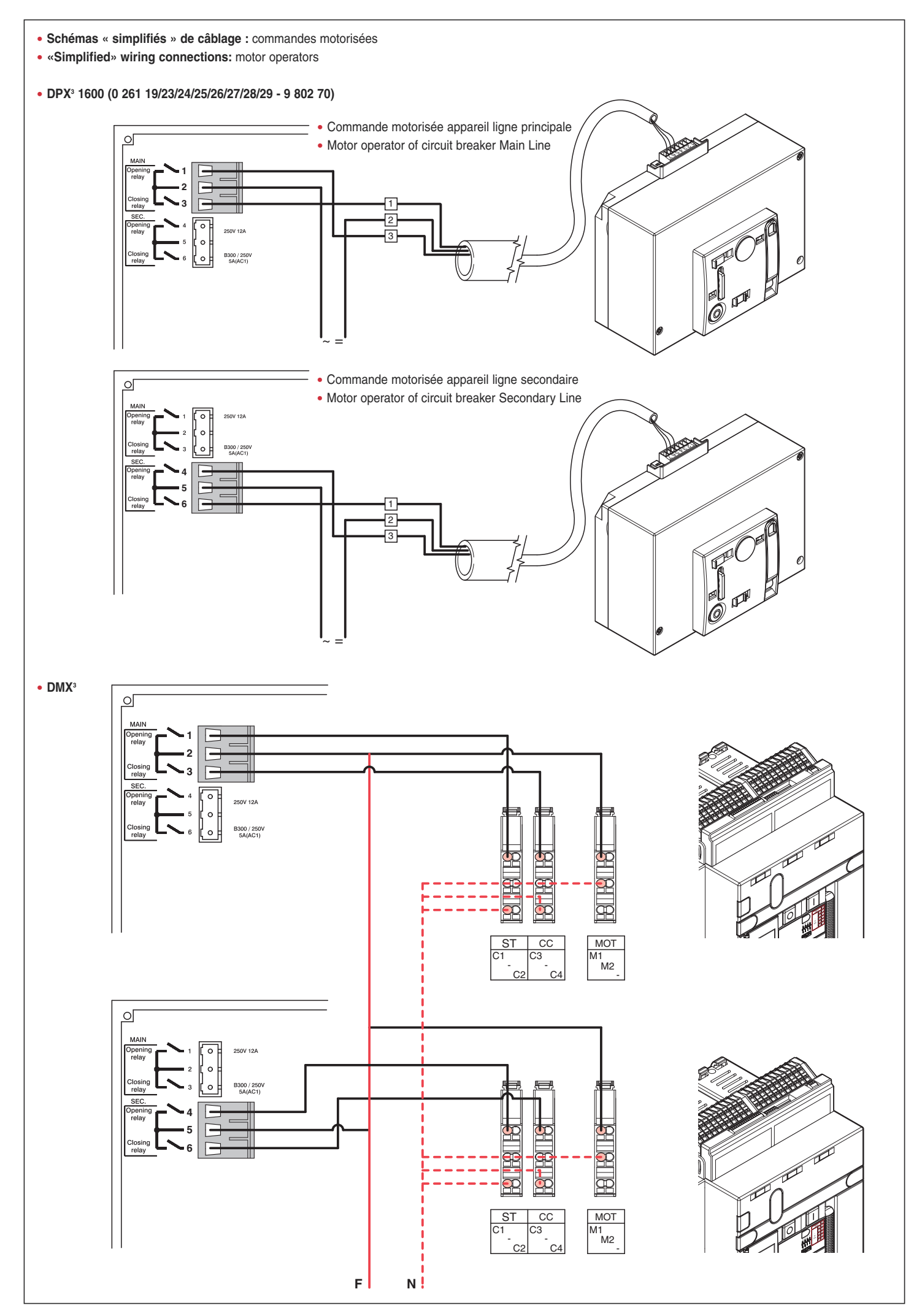

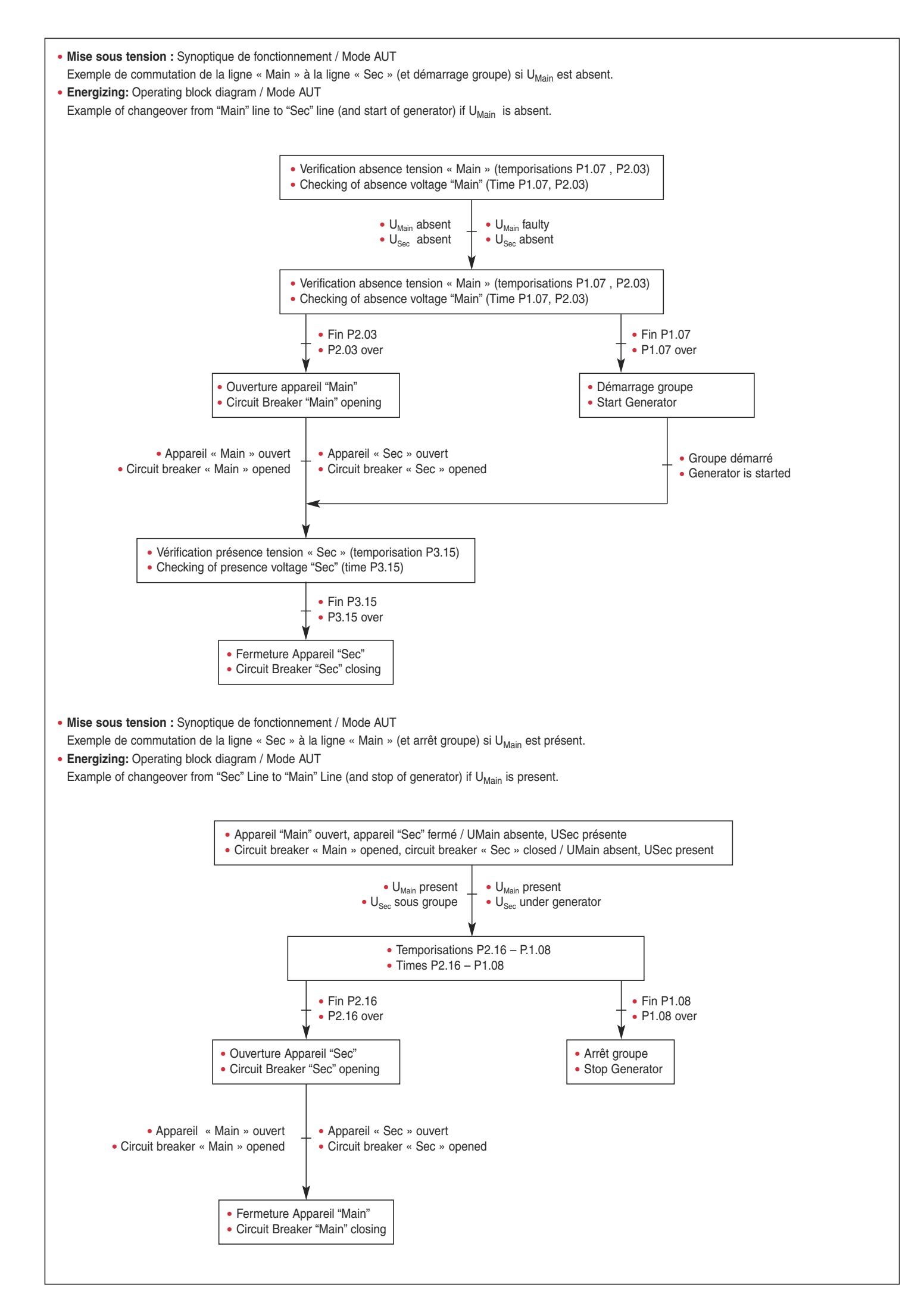

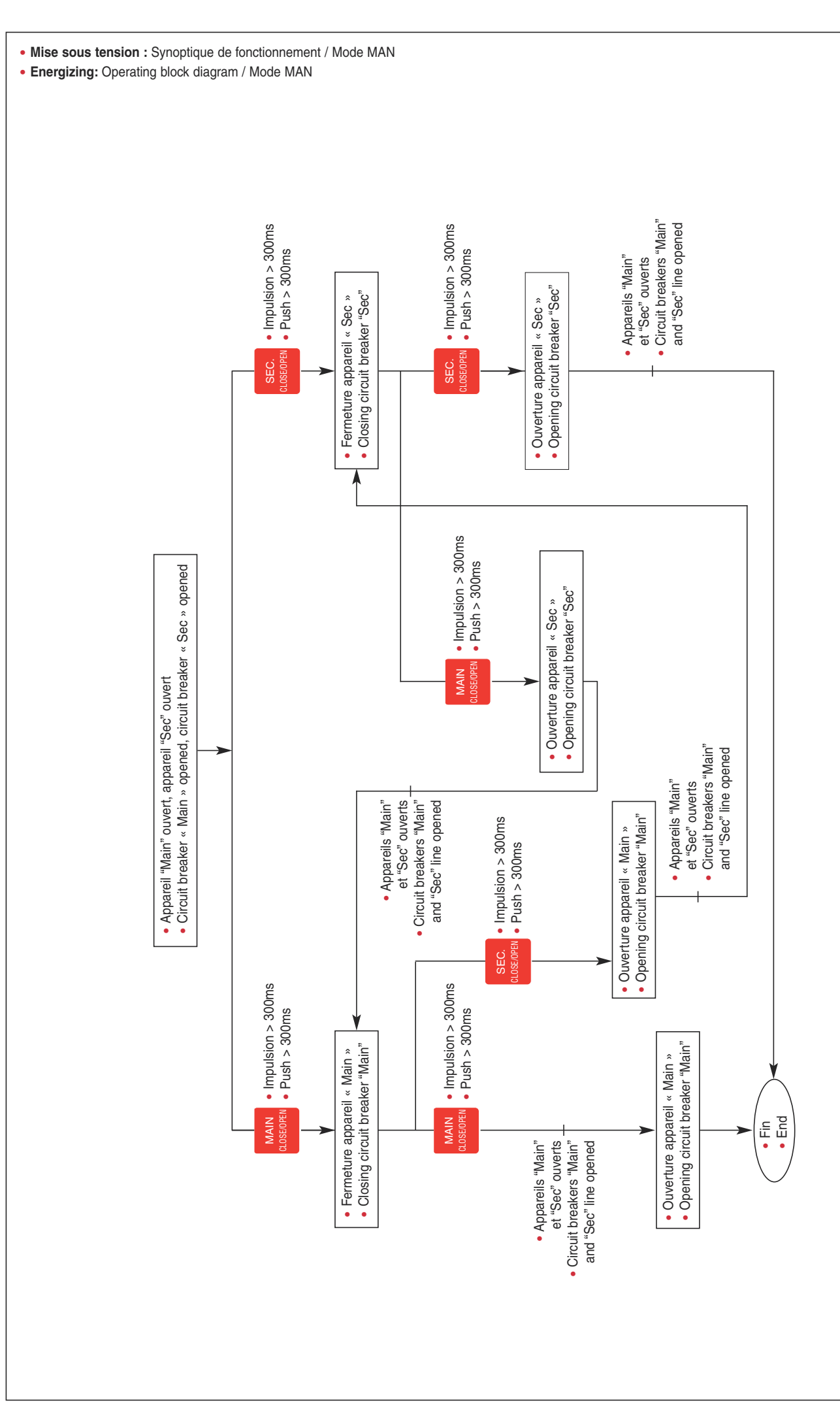

## Structure des menus

#### Menu structure

|           | Menu                                                | Paramètres disponibles          |
|-----------|-----------------------------------------------------|---------------------------------|
| P0        | Menù paramètres nominaux                            | A partir de P0.01 jusqu'à P0.05 |
| <u>P1</u> | Menù paramètres généraux                            | A partir de P1.01 jusqu'à P1.11 |
| P2        | Menù paramètres ligne principale                    | A partir de P2.01 jusqu'à P2.16 |
| P3        | Menù paramètres ligne secondaire                    | A partir de P3.01 jusqu'à P3.15 |
| P4        | Menù entrées programmables                          | A partir de P4.01 jusqu'à P4.02 |
| P5        | Menù sorties programmables                          | A partir de P5.01 jusqu'à P5.03 |
| P6        | Menù interface RS232                                | A partir de P6.01 jusqu'à P6.04 |
|           | Menù interface RS485<br>(seulement pour réf. 26194) | A partir de P6.11 jusqu'à P6.14 |

|    | Menu                                             | Available parameters |
|----|--------------------------------------------------|----------------------|
| P0 | Menu of Nominal features                         | From P0.01 to P0.05  |
| P1 | Menu of general features                         | From P1.01 to P1.11  |
| P2 | Menu of Main Line parameters                     | From P2.01 to P2.16  |
| P3 | Menu of Secondary Line parameters                | From P3.01 to P3.15  |
| P4 | Menu of programmable inputs                      | From P4.01 to P4.02  |
| P5 | Menu of programmable outputs                     | From P5.01 to P5.03  |
| P6 | Menu of RS232 interface                          | From P6.01 to P6.04  |
|    | Menu of RS485 interface<br>(only for ref. 26194) | From P6.11 to P6.14  |

# Programmation

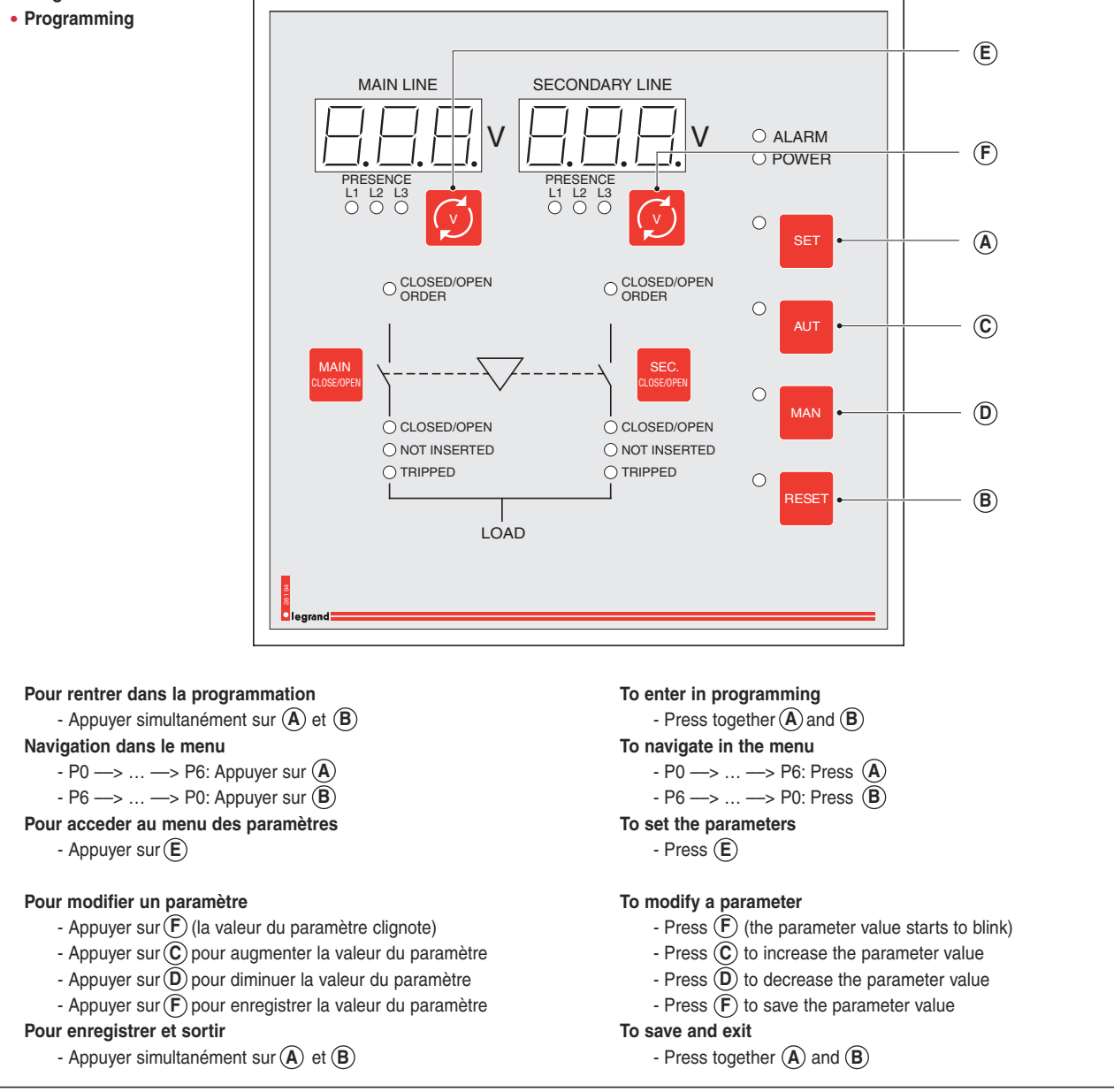

- Nota: la phase de programmation doit être effectuée après la mise en fonction.
- Note: programming should take place immediately after switching on the unit.

• Manuel de programmation disponible sur demande:

- auprès de votre agence commerciale (voir catalogue général)
- auprès du service relation Pro (0810 48 48 48 -prix appel local- du lundi au vendredi 8h à 18h)
- adresse: LEGRAND, 128 av. de Lattre de Tassigny 87045 Limoges Cedex France Fax 0810 48 00 00 -prix appel local- e-mail : accessible sur legrand.fr
- sur e-catalogue
- Programming manual available on request:
  - from your sales office (see general catalogue).